# **SBEDataProcessing Screen-Shots**

Follow this chain of actions for each step.

## Example: DATCNV:

- 1 C:\seasoft\datcnv.psa
- 2 Select \*.con bzw. \*.xmlcon
- 3 Select \*.hex
- 4 Data Setup: check or edit if necessary
- 5 Start Process
- 6 Afterwards Clear the field "Output file"
- 7 Save
- 8 Exit

# The "SSScc.con" stands for Station and cast name

| 🎟 Data Conversion 📃 🗖 🔀                                    |
|------------------------------------------------------------|
|                                                            |
| File Setup   Data Setup   Miscellaneous   Header View      |
| Program setup file                                         |
| C:\seasoft\DatCnv.psa                                      |
| OpenSave AsRestore                                         |
| 2 Instrument configuration file                            |
| C:\seasoft\SSScc.CON                                       |
| Select Modify Match instrument configuration to input file |
| Input directory                                            |
| C:\seasoft                                                 |
| Input files, 1 selected 5                                  |
| SSScc.hex Select                                           |
| Output directory                                           |
| C:\seasoft Select                                          |
|                                                            |
| Name append                                                |
| Output file SSScc.cnv 6                                    |
| Not processing                                             |
|                                                            |
|                                                            |
| <b>C</b>                                                   |
| Start Process Z Abbrechen                                  |

### 1. DATCNV

| 🎟 Data Conversion 📃 🗖                                          |                                                                                                    |
|----------------------------------------------------------------|----------------------------------------------------------------------------------------------------|
| <u>File Options H</u> elp                                      |                                                                                                    |
| File Setup Data Setup Miscellaneous Header View                |                                                                                                    |
|                                                                |                                                                                                    |
|                                                                |                                                                                                    |
|                                                                | Select the right paths to your files                                                                                                    |
| Upen Save Save As Hestore                                      |                                                                                                    |
| Instrument configuration file                                  | Go to "Data Setup" and check                                                                                                    |
| C:\seasoft\SSScc.CDN                                           | "Select Output Variables" to be                                                                                                    |
| Select Modify Match instrument configuration to input file     | consistent with the CTD                                                                                                    |
| Input directory                                                | configuration                                                                                                    |
| C:\seasoft                                                     |                                                                                                    |
| Input files, 1 selected                                        | Now click "Start process"                                                                                                    |
| SSScc.hex Select                                               | 1                                                                                                    |
| Output display                                                 |                                                                                                    |
| Chreatoft Select                                               | Clear the field "Output file"                                                                                                    |
|                                                                |                                                                                                    |
| Name append                                                    |                                                                                                    |
| Output file SSScc.cnv                                          | And Save                                                                                                    |
|                                                                | And Save                                                                                                    |
| Not processing                                                 |                                                                                                    |
|                                                                |                                                                                                    |
|                                                                |                                                                                                    |
|                                                                |                                                                                                    |
| Start Process Exit Abbrech                                     | en                                                                                                    |
| Pata Conversion                                                |                                                                                                    |
| File Options Help                                              | Data Conversion     Internation                                                                                                    |
| File Setup Data Setup Miscellaneous Header View                | File Setun   Data Setun   Miscellaneous   Header View                                                                                                    |
| ✓ Process scans to end of file                                 | This tab configures miscellaneous data for calculations.                                                                                                    |
| Scans to skip over                                             | Note: Values entered only affect indicated calculations.                                                                                                    |
| Scans to process                                               | Depth and Average Sound Velocity                                                                                                    |
| Output format                                                  | Latitude when NMEA is not available 0                                                                                                    |
|                                                                | Average Sound Velocity Plume Anomaly                                                                                                    |
| Create file types                                              | Minimum pressure [db] 20 Theta-B 0                                                                                                    |
| Create life types Create both data and bottle file             | Minimum salinity [psu] 20 Salinity-B 0                                                                                                    |
| Source of scan range data Scans marked with bottle confirm bit | Pressure window size [db] 20 Theta-Z / Salinity-Z 0                                                                                                    |
| Scan range offset [s]                                          |                                                                                                    |
| Scan range duration [s] 2                                      | Descent and Acceleration                                                                                                    |
| Merre separate beader file                                     | vvindow size (sj )2                                                                                                    |
| , more opulate house no                                        | Oxygen                                                                                                    |
|                                                                | Window size is in a                                                                                                    |
| Select Output Variables                                        | Apply Tau comection                                                                                                    |
| Select Output Variables                                        | Apply Tau correction     Apply hysteresis correction to SBE 43 when Sea-Bird equation selected in .con file                                                                                                    |
| Select Output Variables                                        | Apply Tau correction     Apply hysteresis correction to SBE 43 when Sea-Bird equation selected in .con file                                                                                                    |
| Select Output Variables                                        | Image: Point State     Image: Point State       Image: Point State     Image: Point State       Image: Point State     Point State       Point State     Point State       Point State     Point State       Point State     Point State       Point State     Point State       Point State     Point State       Point State     Point State       Point State     Point State       Point State     Point State                                                                                                    |
| Select Output Variables                                        | Image: Apply Tau correction         Image: Apply Tau correction         Image: Apply hysteresis correction to SBE 43 when Sea-Bird equation selected in .con file         Potential Temperature Anomaly         A0       0       A1         Image: Apply Tau correction       A1         Image: Apply hysteresis correction to SBE 43 when Sea-Bird equation selected in .con file         Potential Temperature Anomaly         A0       0         A1       0         A1       0         Set to Defaults                                                                                                    |
| Select Output Variables                                        | Image: Apply Tau correction         Image: Apply Tau correction         Image: Apply Tau correction |

#### 2. WILDEDIT

| 🚟 Wild Edit                                                                                                    |                                                                                                    |                                                                                                    |                          |
|----------------------------------------------------------------------------------------------------|----------------------------------------------------------------------------------------------------|----------------------------------------------------------------------------------------------------|--------------------------|
| <u>File O</u> ptions <u>I</u>                                                                                                    | <u>H</u> elp                                                                                                    |                                                                                                    |                          |
| File Setup Da                                                                                                    | ata Setup Header View                                                                                                    |                                                                                                    |                          |
| Program setu                                                                                                    | p file                                                                                                    |                                                                                                    |                          |
| C:\seasoft\V                                                                                                    | /idEdit.psa                                                                                                    |                                                                                                    |                          |
| Open                                                                                                    |                                                                                                    |                                                                                                    |                          |
| Open                                                                                                    |                                                                                                    |                                                                                                    |                          |
| Input director                                                                                                    | y                                                                                                    |                                                                                                    |                          |
| C:\seasoft                                                                                                    |                                                                                                    |                                                                                                    |                          |
| Input files, 1 :                                                                                                    | elected                                                                                                    |                                                                                                    |                          |
| SSScc.cnv                                                                                                    |                                                                                                    | •                                                                                                    | Select                   |
| Outrust disease                                                                                                    |                                                                                                    |                                                                                                    |                          |
|                                                                                                    | ory                                                                                                    |                                                                                                    |                          |
| L:\seasort                                                                                                    |                                                                                                    |                                                                                                    | belect                   |
| Name appen                                                                                                    | 1                                                                                                    |                                                                                                    |                          |
| Output file                                                                                                    | SSScc.cov                                                                                                    | _                                                                                                    |                          |
|                                                                                                    | 100000.000                                                                                                    |                                                                                                    |                          |
| Not processir                                                                                                    | ng                                                                                                    |                                                                                                    |                          |
|                                                                                                    |                                                                                                    |                                                                                                    |                          |
|                                                                                                    |                                                                                                    |                                                                                                    |                          |
|                                                                                                    |                                                                                                    |                                                                                                    |                          |
| Start Proc                                                                                                    | ess Exi                                                                                                    | t 📕 ,                                                                                                    | Abbrechen                |
|                                                                                                    |                                                                                                    |                                                                                                    |                          |
| State Wild Edit                                                                                                    |                                                                                                    |                                                                                                    |                          |
| <b>Wild Edit</b><br>File Options                                                                                                    | Help                                                                                                    |                                                                                                    |                          |
| File Setup                                                                                                    | Help<br>Nata Setup   Header View                                                                                                    |                                                                                                    |                          |
| File Options<br>File Setup [<br>Standard de                                                                                                    | Help<br>Data Setup   Header View  <br>eviations for pass one 2                                                                                                    |                                                                                                    |                          |
| File Options<br>File Setup [<br>Standard de<br>Standard de                                                                                                    | Help<br>Data Setup   Header View  <br>eviations for pass one 2<br>eviations for pass two 20                                                                                                    |                                                                                                    |                          |
| File Options<br>File Setup I<br>Standard de<br>Standard de<br>Scans per b                                                                                                    | Help<br>Data Setup   Header View  <br>eviations for pass one 2<br>eviations for pass two 20<br>lock 100                                                                                                    |                                                                                                    |                          |
| File Options<br>File Setup [<br>Standard de<br>Scans per b<br>Keep data w                                                                                                    | Help Data Setup Header View eviations for pass one 2 eviations for pass two 20 lock 100 within this distance of the mean 0                                                                                                    |                                                                                                    |                          |
| File Options<br>File Setup I<br>Standard de<br>Scans per b<br>Keep data w                                                                                                    | Help Data Setup   Header View   eviations for pass one   eviations for pass two   eviations for pass two   eviations for  |                                                                                                    |                          |
| Pile       Options         File       Options         File       Standard de         Standard de       Scans per b         Keep data w       ✓         Exclude       Scans Mark                                                                                                    | Help Data Setup Header View eviations for pass one  2 eviations for pass two 20 eviations for pass two 100 evithin this distance of the mean 0 scans marked bad                                                                                                    |                                                                                                    |                          |
| Wild Edit         File Options         File Setup         Standard de         Standard de         Scans per b         Keep data v         Image: Exclude         Select W                                                                                                    | Help Data Setup Header View  eviations for pass one  poviations for pass two  poviations for pass two  poviations for pas |                                                                                                    |                          |
| Pile       Options         File       Options         File       Standard de         Standard de       Scans per b         Keep data w       ✓         Exclude       Select W                                                                                                    | Help Data Setup Header View eviations for pass one 2 eviations for pass two 20 lock 100 within this distance of the mean 0 scans marked bad ld Edit Variables Select Wild Edit Variables                                                                                                    |                                                                                                    |                          |
| File       Options         File       Setup         Standard de         Scans per b         Keep data v         Image: Exclude         Select W                                                                                                    | Help Data Setup Header View   eviations for pass one 2 eviations for pass two 20 lock 100 within this distance of the mean 0 scans marked bad ld Edit Variables Select Wild Edit Variables Variable Name [unit]                                                                                                    | Wild Edit                                                                                                    | Select Al                |
| Pile       Options         File       Options         File       Standard de         Standard de       Scans per b         Keep data w       ✓         Exclude       Select W                                                                                                    | Help Data Setup Header View eviations for pass one 2 eviations for pass two 20 Nock 100 Nock 100 Nock 100 Scans marked bad Id Edit Variables Select Wild Edit Variables Variable Name [unit] Pressure, Digiquantz [db] Tereseviewer IIIS @ deg Cil                                                                                                    | Wild Edit                                                                                                    | Select All               |
| File       Options         File       Setup         Standard de         Scans per b         Keep data w         Image: Exclude         Select W                                                                                                    | Help Data Setup Header View  eviations for pass one  2 eviations for pass two  20 lock  100 vithin this distance of the mean  0 scans marked bad ld Edit Variables  Select Wild Edit Variables Variable Name [unit] Pressure, Digiquartz [db] Temperature [ITS-90, deg C] Temperature, 2 [ITS-90, deg C]                                                                                                    | Wild Edit                                                                                                    | Select All               |
| Pile       Options         File       Setup         Standard de         Scans per b         Keep data w         ✓       Exclude         Select W                                                                                                    | Help         Data Setup       Header View         eviations for pass one       2         eviations for pass two       20         lock       100         vithin this distance of the mean       0         scans marked bad       0         Id Edit Variables       Select Wild Edit Variables         Variable Name [unit]       Pressure, Digiquartz [db]         Temperature [ITS-90, deg C]       Conductivity [MS/cm]         Conductivity [MS/cm]       Conductivity [MS/cm]                                                                                                    |                                                                                                    | Select All               |
| Example 1          File       Options         File       Setup         Standard de         Scans per b         Keep data v         ✓       Exclude         Select With                                                                                                    | Help         Data Setup       Header View         eviations for pass one       2         eviations for pass two       20         lock       100         vithin this distance of the mean       0         scans marked bad       0         Id Edit Variables       Select Wild Edit Variables         Variable Name [unit]       Pressure, Digiquartz [db]         Temperature, 2 [ITS-90, deg C]       Conductivity [mS/cm]         Conductivity, 2 [mS/cm]       Salinity [PSU]                                                                                                    | Wild Edit                                                                                                    | Select All     Clear All |
| Image: Second second secon | Help         Data Setup       Header View         eviations for pass one       2         eviations for pass two       20         lock       100         vithin this distance of the mean       0         scans marked bad       0         Id Edit Variables       0         Select Wild Edit Variables       Variable Name [unit]         Pressure, Digiquartz [db]       1         Temperature [ITS-90, deg C]       0         Conductivity [mS/cm]       0         Salinity [PSU]       Salinity, 2 [PSU]                                                                                                    | Wild Edit                                                                                                    | Select All     Clear All |
| Else Wild Edit         File Options         File Setup         Standard de         Scans per b         Keep data v         I         Exclude         Select W                                                                                                    | Help         Data Setup       Header View         eviations for pass one       2         eviations for pass two       20         elock       100         vithin this distance of the mean       0         scans marked bad       0         Id Edit Variables       0         Select Wild Edit Variables       0         Variable Name [unit]       Pressure, Digiquartz [db]         Temperature [ITS-90, deg C]       0         Conductivity [mS/cm]       0         Salinity [PSU]       0         Salinity [PSU]       0         Altimeter [m]       0                                                                                                    | Wild Edit                                                                                                    | Select All               |
| Wild Edit         File Options         File Setup         Standard de         Scans per b         Keep data v         ✓ Exclude         Select W                                                                                                    | Help         Data Setup       Header View         eviations for pass one       2         eviations for pass two       20         lock       100         within this distance of the mean       0         scans marked bad       0         Id Edit Variables       0         Select Wild Edit Variables       Variable Name [unit]         Pressure, Digiquartz [db]       Temperature [ITS-90, deg C]         Conductivity [mS/cm]       Conductivity, 2 [mS/cm]         Salinity [PSU]       Salinity, 2 [PSU]         Altimeter [m]       Oxygen, SBE 43 [ml/1]         Beam Transmission, Chelsea/Seatech/Wetlab CS       Constructive [unit]                                                                                                    | Wild Edit                                                                                                    | Select All               |
| Wild Edit         File Options         File Setup         Standard de         Scans per b         Keep data w         ✓ Exclude         Select Wi                                                                                                    | Help         Data Setup       Header View         eviations for pass one       2         eviations for pass two       20         lock       100         vithin this distance of the mean       0         scans marked bad       0         Id Edit Variables       Select Wild Edit Variables         Variable Name [unit]       Pressure, Digiquartz [db]         Temperature [ITS-90, deg C]       Conductivity [ms/cm]         Conductivity, 2 [ms/cm]       Salinity [PSU]         Salinity, 2 [PSU]       Altimeter [m]         Oxygen, SBE 43 [ml/1]       Beam Transmission, Chelsea/Seatech/Wetlab CS                                                                                                    | Wild Edit                                                                                                    | Select All<br>Clear All  |
| Wild Edit         File Options         File Setup         Standard de         Scans per b         Keep data w         Image: Exclude         Select With                                                                                                    | Help         Data Setup       Header View         eviations for pass one       2         eviations for pass two       20         lock       100         vithin this distance of the mean       0         scans marked bad       0         Id Edit Variables       Select Wild Edit Variables         Variable Name [unit]       Pressure, Digiquartz [db]         Temperature [ITS-90, deg C]       Conductivity [mS/cm]         Conductivity [mS/cm]       Conductivity, 2 [mS/cm]         Salinity [PSU]       Salinity. 2 [PSU]         Altimeter [m]       Dxygen, SBE 43 [ml/1]         Beam Transmission, Chelsea/Seatech/Wetlab CS       Fluorescence, Dr. Haardt Chlorophyll a         Voltage 0       Voltage 1                                                                                                    | Wild Edit                                                                                                    | Select All<br>Clear All  |
| End       Options         File       Options         File       Setup         Standard de       Scans per b         Keep data w       Image: Exclude         Select W       Select W         Start Pro       Start Pro                                                                                                    | Help         Data Setup       Header View         eviations for pass one       2         eviations for pass two       20         lock       100         vithin this distance of the mean       0         scans marked bad       0         Id Edit Variables       0         Select Wild Edit Variables       0         Variable Name [unit]       Pressure, Digiquartz [db]         Temperature [ITS-90, deg C]       0         Conductivity [mS/cm]       0         Conductivity, 2 [mS/cm]       0         Salinity (PSU]       Salinity, 2 [PSU]         Altimeter [m]       0         Oxygen, SBE 43 [ml/1]       Beam Transmission, Chelsea/Seatech/Wetlab CS         Fluorescence, Dr. Haardt Chlorophyll a       Voltage 0         Voltage 4       Voltage 4                                                                                                    | Wild Edit                                                                                                    | Select All<br>Clear All  |
| Example       Wild Edit         File       Options         File       Setup         Standard de       Scans per b         Keep data v       I         Exclude       Select W         Select W       Stant Pro                                                                                                    | Help         Data Setup       Header View         eviations for pass one       2         eviations for pass two       20         lock       100         within this distance of the mean       0         scans marked bad       0         Id Edit Vanables       0         Select Wild Edit Variables       0         Variable Name [unit]       Pressure, Digiquartz [db]         Temperature [ITS-90, deg C]       0         Conductivity [mS/cm]       0         Conductivity, 2 [mS/cm]       0         Salinity, 2 [PSU]       Altimeter [m]         Oxygen, SBE 43 [ml/1]       Beam Transmission, Chelsea/Seatech/Wetlab CS         Fluorescence, Dr. Haardt Chlorophyll a       Voltage 0         Voltage 4       Voltage 5                                                                                                    | Wild E dit         I         I      I | Select All<br>Clear All  |

#### 3. BottleSummary

| 🛎 Bottle Summary                                                                                                    |                                                                                                    |                         |
|----------------------------------------------------------------------------------------------------|----------------------------------------------------------------------------------------------------|-------------------------|
| ile Options <u>H</u> elp                                                                                                    |                                                                                                    |                         |
| File Setup Data Setup Header View                                                                                                    |                                                                                                    |                         |
| Program setup file                                                                                                    |                                                                                                    |                         |
| C:\seasoft\BottleSum.psa                                                                                                    |                                                                                                    |                         |
| Open Save Save As                                                                                                    | Restore                                                                                                  |                         |
|                                                                                                    |                                                                                                    |                         |
| Instrument configuration file                                                                                                    |                                                                                                    |                         |
| C:\seasoft\SSScc.CON                                                                                                    |                                                                                                    |                         |
| Select Modify Match instrum                                                                                                    | nent configuration to                                                                                    | input file              |
| Input directory                                                                                                    |                                                                                                    |                         |
| C:\seasoft                                                                                                    |                                                                                                    |                         |
| Input files, 1 selected                                                                                                    |                                                                                                    |                         |
| SSScc.ros                                                                                                    | •                                                                                                    | Select                  |
|                                                                                                    |                                                                                                    |                         |
| Output directory                                                                                                    |                                                                                                    | Salaat                  |
|                                                                                                    |                                                                                                    |                         |
| Name append                                                                                                    |                                                                                                    | 1                       |
| Output file SSScc.btl                                                                                                    |                                                                                                    |                         |
|                                                                                                    |                                                                                                    |                         |
| Not processing                                                                                                    |                                                                                                    |                         |
|                                                                                                    |                                                                                                    |                         |
|                                                                                                    |                                                                                                    |                         |
|                                                                                                    |                                                                                                    | 1                       |
| Start Process                                                                                                    | E XIL                                                                                                    | ADDIECHEN               |
| <b>15 Bottle Summary</b><br>File Options Help                                                                                                    |                                                                                                    |                         |
| Ele Options Help<br>File Setup Data Setup Header View<br>Output min/max values for averaged variables                                                                                                    |                                                                                                    |                         |
| Bottle Summary         File Options Help         File Setup Data Setup Header View         Image: Output min/max values for averaged variables         Select Averaged Variables                                                                                                    |                                                                                                    |                         |
| Bottle Summary     ile Options Help     File Setup Data Setup Header View     Output min/max values for averaged variables     Select Averaged Variables                                                                                                    |                                                                                                    |                         |
| Bottle Summary  File Options Help  File Setup Data Setup Header View  Output min/max values for averaged variables  Select Averaged Variables  Select Derived Variables  Soluct Averaged Variables                                                                                                    |                                                                                                    |                         |
| Bottle Summary  File Options Help  File Setup Data Setup Header View  Output min/max values for averaged variables  Select Averaged Variables  Select Derived Variables  Select Averaged Variables                                                                                                    |                                                                                                    |                         |
| Bottle Summary  File Options Help  File Setup Data Setup Header View  Output min/max values for averaged variables  Select Averaged Variables  Select Derived Variables  Select Averaged Variables  Variable Name [unit]  Pressure Diniguant2 [db]                                                                                                    | Average                                                                                                  | Select All              |
| Bottle Summary   Bottle Summary  Bottle Options Help  File Setup Data Setup Header View  Coutput min/max values for averaged variables  Select Averaged Variables  Select Derived Variables  Select Averaged Variables  Variable Name [unit]  Pressure, Digiquartz [db]  Temperature [ITS-90, deg C]                                                                                                    | Average                                                                                                  | Select All<br>Clear All |
| Bottle Summary File Options Help File Setup Data Setup Header View I Output min/max values for averaged variables Select Averaged Variables Select Derived Variables Select Averaged Variables Select Averaged Variables<                                           | Average A                                                                                                | Select All              |
| Bottle Summary File Options Help File Setup Data Setup Header View  Output min/max values for averaged variables Select Averaged Variables Select Derived Variables Select Averaged Variables Select Averaged Variables Select Averaged Variables Select Averaged Variables Select Averaged Variables Select Averaged Variables Select Averaged Variables Select Averaged Variables Select Averaged Variables Select Averaged Variables Select Averaged Variables Temperature [ITS-90, deg C] Conductivity [mS/cm]                                                                                                    | Average A                                                                                                | Select All              |
| Bottle Summary File Options Help File Setup Data Setup Header View  Output min/max values for averaged variables Select Averaged Variables Select Derived Variables Select Averaged Variables Select Averaged Variables </td <td>Average A</td> <td>Select All</td> | Average A                                                                                                | Select All              |
| Bottle Summary File Options Help File Setup Data Setup Header View I Output min/max values for averaged variables Select Averaged Variables Select Derived Variables Select Averaged Variables Select Averaged Variables Select Averaged Variables Select Averaged Variables Select Averaged Variables Select Averaged Variables Select Averaged Variables Select Averaged Variables Conductivity [ITS-90, deg C] Conductivity [mS/cm] Conductivity, 2 [mS/cm] Salinity [PSU] Conductivity                                                                                                    | Average A<br>X<br>X<br>X<br>X<br>X<br>X<br>X<br>X<br>X<br>X<br>X<br>X<br>X<br>X<br>X<br>X<br>X<br>X<br>X | Select All              |
| Bottle Summary     ile Options Help     File Setup Data Setup Header View     ✓     Output min/max values for averaged variables     Select Averaged Variables     Select Derived Variables     Select Averaged Variables     Variable Name [unit]     Pressure, Digiquartz [db]     Temperature [ITS-90, deg C]     Temperature, 2 [ITS-90, deg C]     Conductivity [mS/cm]     Conductivity, 2 [mS/cm]     Salinity [PSU]     Salinity, 2 [PSU]     Sean Count                                                                                                    | Average A<br>X<br>X<br>X<br>X<br>X<br>X<br>X<br>X<br>X<br>X<br>X<br>X<br>X                               | Select All<br>Clear All |
| Bottle Summary     ile Options Help     File Setup Data Setup Header View     ✓     Output min/max values for averaged variables     Select Averaged Variables     Select Derived Variables     Select Averaged Variables     Variable Name [unit]     Pressure, Digiquartz [db]     Temperature [ITS-90, deg C]     Temperature, 2 [ITS-90, deg C]     Conductivity [mS/cm]     Conductivity, 2 [mS/cm]     Salinity [PSU]     Salinity, 2 [PSU]     Scan Count     Alimates [n]                                                                                                    | Average A<br>X<br>X<br>X<br>X<br>X<br>X<br>X<br>X<br>X<br>X<br>X<br>X<br>X<br>X<br>X<br>X                | Select All<br>Clear All |
| Bottle Summary     ile Options Help     File Setup Data Setup Header View     ✓ Output min/max values for averaged variables     Select Averaged Variables     Select Derived Variables     Select Averaged Variables     Variable Name [unit]     Pressure, Digiquatz [db]     Temperature [ITS-90, deg C]     Temperature, 2 [ITS-90, deg C]     Temperature, 2 [ITS-90, deg C]     Conductivity, 2 [mS/cm]     Salinity [PSU]     Salinity, 2 [PSU]     Scan Count     Altimeter [m]     Dwuen, SBE 43 [n]//l                                                                                                    | Average A<br>X<br>X<br>X<br>X<br>X<br>X<br>X<br>X<br>X<br>X<br>X<br>X<br>X<br>X<br>X<br>X                | Select All<br>Clear All |
| Bottle Summary     ile Options Help     File Setup Data Setup Header View     ✓ Output min/max values for averaged variables     Select Averaged Variables     Select Derived Variables     Select Averaged Variables     Variable Name [unit]     Pressure, Digiquatz [db]     Temperature [ITS-90, deg C]     Temperature, 2 [ITS-90, deg C]     Conductivity [mS/cm]     Conductivity, 2 [mS/cm]     Salinity [PSU]     Salinity, 2 [PSU]     Scan Count     Altimeter [m]     Dxygen, SBE 43 [ml/l]     Beam Lanspirsion Chelses/Seatech Au/with C                                                                                                    | Average                                                                                                  | Select All<br>Clear All |
| Bottle Summary     ile Options Help     File Setup Data Setup Header View     ✓ Output min/max values for averaged variables     Select Averaged Variables     Select Derived Variables     Select Averaged Variables     Variable Name [unit]     Pressure, Digiquatz [db]     Temperature [ITS-90, deg C]     Temperature, 2 [ITS-90, deg C]     Temperature, 2 [ITS-90, deg C]     Conductivity [mS/cm]     Conductivity, 2 [mS/cm]     Salinity [PSU]     Salinity, 2 [PSU]     Salinity, 2 [PSU]     Sean Count     Altimeter [m]     Oxygen, SBE 43 [ml/l]     Beam Transmission, Chelsea/Seatech/Wetlab C     Eluorescence, Dr. Haardt Chlorophull a                                                                                                    | Average                                                                                                  | Select All<br>Clear All |
| ES       Bottle Summary         File Options Help         File Setup Data Setup Header View         ✓ Output min/max values for averaged variables         Select Averaged Variables         Select Derived Variables         Select Averaged Variables         Select Averaged Variables         Select Averaged Variables         Select Averaged Variables         Select Averaged Variables         Select Averaged Variables         Variable Name [unit]         Pressure, Digiquartz [db]         Temperature [ITS-90, deg C]         Conductivity [mS/cm]         Conductivity [mS/cm]         Salinity (PSU]         Salinity, 2 [PSU]         Scan Count         Altimeter [m]         Dxygen, SBE 43 [ml/l]         Beam Transmission, Chelsea/Seatech/Wetlab C         Fluorescence, Dr. Haardt Chlorophyll a                                                                                                    | Average<br>X X X X X X X X X X X X X X X X X X X                                                         | Select All<br>Clear All |
| ES       Bottle Summary         File Options Help         File Setup Data Setup Header View         ✓ Output min/max values for averaged variables         Select Averaged Variables         Select Derived Variables         Select Averaged Variables         Select Averaged Variables         Select Averaged Variables         Select Averaged Variables         Variable Name [unit]         Pressure, Digiquartz [db]         Temperature [ITS-90, deg C]         Conductivity [mS/cm]         Conductivity [mS/cm]         Salinity [PSU]         Salinity (PSU]         Salinity, 2 [PSU]         Scan Count         Altimeter [m]         Daygen, SBE 43 [ml/l]         Beam Transmission, Chelsea/Seatech/Wetlab C         Fluorescence, Dr. Haardt Chlorophyll a         Voltage 0         Voltage 2                                                                                                    | Average<br>X X X X X X X X X X X X X X X X X X X                                                         | Select All<br>Clear All |
| ES       Bottle Summary         File Options Help         File Setup Data Setup Header View         ✓ Output min/max values for averaged variables         Select Averaged Variables         Select Derived Variables         Select Averaged Variables         Select Averaged Variables         Select Averaged Variables         Select Averaged Variables         Select Averaged Variables         Variable Name [unit]         Pressure, Digiquartz [db]         Temperature [ITS-90, deg C]         Conductivity, 2 [mS/cm]         Conductivity, 2 [mS/cm]         Salinity [PSU]         Salinity, 2 [PSU]         Scan Count         Altimeter [m]         Dxygen, SBE 43 [ml/1]         Beam Transmission, Chelsea/Seatech/Wetlab C         Fluorescence, Dr. Haardt Chlorophyll a         Voltage 0         Voltage 4                                                                                                    | Average<br>X X X X X X X X X X X X X X X X X X X                                                         | Select All<br>Clear All |
| E Bottle Summary         ile       Options         File Setup       Data Setup         Header View         Image: Computer min/max values for averaged variables         Select Averaged Variables         Select Derived Variables         Select Averaged Variables         Select Averaged Variables         Select Averaged Variables         Select Averaged Variables         Variable Name [unit]         Pressure, Digiquartz [db]         Temperature [ITS-90, deg C]         Conductivity [mS/cm]         Conductivity [mS/cm]         Salinity [PSU]         Salinity 2 [PSU]         Scan Count         Altimeter [m]         Oxygen, SBE 43 [ml/l]         Beam Transmission, Chelsea/Seatech/Wetlab C         Fluorescence, Dr. Haardt Chlorophyll a         Voltage 2         Voltage 4                                                                                                    | Average                                                                                                  | Select All<br>Clear All |
| E Bottle Summary         ile Options Help         File Setup Data Setup Header View         ✓ Output min/max values for averaged variables         Select Averaged Variables         Select Derived Variables         Select Averaged Variables         Select Averaged Variables         Select Averaged Variables         Select Averaged Variables         Select Averaged Variables         Select Averaged Variables         Variable Name [unit]         Pressure, Digiquartz [db]         Temperature [ITS-90, deg C]         Conductivity, 2 [mS/cm]         Conductivity, 2 [mS/cm]         Salinity [PSU]         Salinity [PSU]         Salinity, 2 [PSU]         Scan Count         Altimeter [m]         Dxygen, SBE 43 [ml/1]         Beam Transmission, Chelsea/Seatech/Wetlab C         Fluorescence, Dr. Haardt Chlorophyll a         Voltage 0         Voltage 4                                                                                                    | Average                                                                                                  | Select All<br>Clear All |

Bottle Summary creates a file containing the bottle data

The "Selected Averaged Variables" must be consistent with the CTD configuration

#### 4. SPLIT

| 🎬 Split                           |          |           |                                    |
|-----------------------------------|----------|-----------|------------------------------------|
| <u>File Options H</u> elp         |          |           |                                    |
| File Setup Data Setup Header View |          |           |                                    |
| Program setup file                |          |           |                                    |
| C:\seasoft\Split.psa              |          |           |                                    |
| Open Save Save As F               | lestore  |           |                                    |
|                                   |          |           |                                    |
| Input directory                   |          |           |                                    |
| Losseason                         |          |           |                                    |
|                                   |          | Select    |                                    |
| 133366.619                        |          |           |                                    |
| Output directory                  |          |           |                                    |
| C:\seasoft                        |          | Select    |                                    |
| Name append                       |          |           |                                    |
| Output file                       |          |           |                                    |
| SSScc.cnv                         |          |           |                                    |
| Not processing                    |          |           | SPLIT divides the cast data in two |
|                                   |          |           | files, the                         |
|                                   |          |           | upcast - uSSScc.cnv                |
|                                   | <b>.</b> |           | and the                            |
| Start Process                     | Exit     | Abbrechen | downcast - dssscc.cnv              |
| 🛤 Split                           |          |           |                                    |
| File Options Help                 |          |           |                                    |
| File Setup Data Setup Header View |          |           |                                    |
|                                   |          |           |                                    |
| Upcast and downcast               |          |           |                                    |
| Exclude scans marked bad          |          |           |                                    |
|                                   |          |           |                                    |
|                                   |          |           |                                    |
|                                   |          |           |                                    |
|                                   |          |           |                                    |
|                                   |          |           |                                    |
|                                   |          |           |                                    |
|                                   |          |           |                                    |
|                                   |          |           |                                    |
|                                   |          |           |                                    |
|                                   |          |           |                                    |
|                                   |          |           |                                    |
|                                   |          |           |                                    |
|                                   |          |           |                                    |
|                                   |          |           |                                    |
| Start Process                     | Exit     | Abbrechen |                                    |

#### 5. + 6. TRANS

| 🎟 Translate                                                                                                    |         |           |
|----------------------------------------------------------------------------------------------------|---------|-----------|
| <u>File Options H</u> elp                                                                                         |         |           |
| File Setup Data Setup Header View                                                                                 |         | 1         |
| Program setup file                                                                                                |         |           |
| C:\seasoft\Trans.psa                                                                                              |         |           |
| OpenSaveSave As                                                                                                   | Restore |           |
| Input directory                                                                                                   |         |           |
| C:\seasoft                                                                                                    |         |           |
| Input files, 1 selected                                                                                           |         |           |
| dSSScc.cnv                                                                                                    |         | Select    |
| Output directory                                                                                                  |         |           |
| C:\seasoft                                                                                                    |         | Select    |
| Name append                                                                                                    |         | -         |
| Output file dSSScc.cnv                                                                                            |         | -         |
| ,<br>                                                                                                    |         |           |
|                                                                                                    |         |           |
|                                                                                                    |         |           |
|                                                                                                    |         |           |
|                                                                                                    |         | _         |
| Start Process                                                                                                    | Exit    | Abbrechen |
| Start Process                                                                                                    | Exit    | Abbrechen |
| Start Process<br>Translate<br>File Options Help                                                                   | Exit    | Abbrechen |
| Start Process<br>Translate<br>File Options Help<br>File Setup Data Setup Header View                              | Exit    | Abbrechen |
| Start Process Translate File Options Help File Setup Data Setup Header View Translation Translate to opposite     | Exit    | Abbrechen |
| Start Process Translate File Options Help File Setup Data Setup Header View Translation Translate to opposite     | Exit    | Abbrechen |
| Start Process  Translate  File Options Help  File Setup Data Setup Header View  Translation Translate to opposite | Exit    | Abbrechen |
| Start Process Translate File Options Help File Setup Data Setup Header View Translation Translate to opposite     | Exit    | Abbrechen |
| Start Process Translate File Options Help File Setup Data Setup Header View Translation Translate to opposite     | Exit    | Abbrechen |
| Start Process Translate File Options Help File Setup Data Setup Header View Translation Translate to opposite     | Exit    | Abbrechen |
| Start Process Translate File Options Help File Setup Data Setup Header View Translation Translate to opposite     | Exit    | Abbrechen |
| Start Process Translate File Options Help File Setup Data Setup Header View Translation Translate to opposite     | Exit    | Abbrechen |
| Start Process Translate File Options Help File Setup Data Setup Header View Translation Translate to opposite     | Exit    | Abbrechen |
| Start Process Translate File Options Help File Setup Data Setup Header View Translation Translate to opposite     | Exit    | Abbrechen |
| Start Process Translate File Options Help File Setup Data Setup Header View Translation Translate to opposite     | Exit    | Abbrechen |
| Start Process<br>File Options Help<br>File Setup Data Setup Header View<br>Translation Translate to opposite      | Exit    | Abbrechen |
| Start Process                                                                                                    | Exit    | Abbrechen |
| Start Process                                                                                                    | Exit    | Abbrechen |

Just the downcast is important for the post-processing

TRANS converts data from BIN to ASCII TRANS needs to be **run twice** (as described in the check list) du to some formatting issues.

#### 7. CELLTM

| 🕮 Cell Thermal Mass                                                                                                    |                                                                                                    |           |
|----------------------------------------------------------------------------------------------------|----------------------------------------------------------------------------------------------------|-----------|
| <u>File O</u> ptions <u>H</u> elp                                                                                                    |                                                                                                    |           |
| File Setup Data Setup Header View                                                                                                    |                                                                                                    |           |
| Program setup file                                                                                                    |                                                                                                    |           |
| C:\seasoft\CellTM.psa                                                                                                    |                                                                                                    |           |
| OpenSaveSave As                                                                                                    | Restore                                                                                                    |           |
| Input directory                                                                                                    |                                                                                                    |           |
| C:\seasoft                                                                                                    |                                                                                                    |           |
| Input files, 1 selected                                                                                                    |                                                                                                    |           |
| JdSSScc.env                                                                                                    | <b>_</b>                                                                                                    | Select    |
| Output directory                                                                                                    |                                                                                                    |           |
| C:\seasoft                                                                                                    |                                                                                                    | Select    |
| Name append                                                                                                    |                                                                                                    |           |
| Output file dSSScc.cnv                                                                                                    |                                                                                                    |           |
| ,<br>,<br>,                                                                                                    | '                                                                                                    |           |
| Not processing                                                                                                    |                                                                                                    |           |
|                                                                                                    |                                                                                                    |           |
|                                                                                                    |                                                                                                    |           |
| Charles Descent                                                                                                    | <b>F</b> 3                                                                                                    | ALL 1     |
| Start Process                                                                                                    | Exit                                                                                                    | Abbrechen |
| Cell Thermal Mass                                                                                                    | Exit                                                                                                    |           |
| Cell Thermal Mass                                                                                                    | Exit                                                                                                    |           |
| Start Process       Start Process       Start Process       File Cell Thermal Mass       File Options Help       File Setup Data Setup Header View                                                                                                    | Exit                                                                                                    | Abbrechen |
| Start Process         Bass         Cell Thermal Mass         File       Options         Help         File       Setup         Data       Setup         Header View         Image: Correct primary conductivity values                                                                                                    |                                                                                                    |           |
| Start Process         Start Process         Start Process         Start Process         File Options Help         File Setup Data Setup Header View         Image: Correct primary conductivity values         Temperature sensor to use                                                                                                    | imary                                                                                                    |           |
| Start Process         Start Process         Start Process         Start Process         File Cell Thermal Mass         File Options Help         File Setup Data Setup Header View         If Correct primary conductivity values         Temperature sensor to use         Thermal anomaly amplitude [alpha]         0.                                                                                                    | imary                                                                                                    |           |
| Start Process         Start Process         Start Process         File Cell Thermal Mass         File Options Help         File Setup Data Setup Header View         Image: Correct primary conductivity values         Temperature sensor to use         Thermal anomaly amplitude [alpha]         O         Thermal anomaly time constant [1/beta]         7                                                                                                    | imary                                                                                                    | - C X     |
| Start Process         Start Process         Start Process         File Options Help         File Setup Data Setup Header View         Image: Correct primary conductivity values         Temperature sensor to use         Thermal anomaly amplitude [alpha]         D.         Thermal anomaly time constant [1/beta]                                                                                                    | rimary                                                                                                    |           |
| Start Process         Start Process         Start Process         Start Process         File Options Help         File Setup Data Setup Header View         Image: Correct primary conductivity values         Temperature sensor to use         Thermal anomaly amplitude [alpha]         O         Thermal anomaly time constant [1/beta]         Image: Correct secondary conductivity values                                                                                                    | timary                                                                                                    |           |
| Start Process         Start Process         Start Process         Start Process         File Options Help         File Setup Data Setup Header View         Image: Correct primary conductivity values         Temperature sensor to use         Thermal anomaly amplitude [alpha]         Thermal anomaly time constant [1/beta]         Image: Correct secondary conductivity values         Temperature sensor to use         Image: Correct secondary conductivity values         Temperature sensor to use                                                                                                    | imary 💌<br>03                                                                                                    |           |
| Start Process         Start Process         Start Process         File Cell Thermal Mass         File Options Help         File Setup Data Setup Header View         If Correct primary conductivity values         Temperature sensor to use         Themal anomaly amplitude [alpha]         If Correct secondary conductivity values         Temperature sensor to use         If Correct secondary conductivity values         Temperature sensor to use         Temperature sensor to use         If Correct secondary conductivity values         Temperature sensor to use         If Demonstrative sensor to use         If Demonstrative sensor to use                                                                                                    | rimary<br>03<br>econdary<br>03                                                                                                    | Abbrechen |
| Start Process         Start Process         Start Process         Start Process         File Options Help         File Setup Data Setup Header View         Image: Correct primary conductivity values         Temperature sensor to use         Thermal anomaly amplitude [alpha]         Thermal anomaly time constant [1/beta]         Thermal anomaly amplitude [alpha]         Thermal anomaly amplitude [alpha]         Thermal anomaly amplitude [alpha]         Thermal anomaly amplitude [alpha]         Thermal anomaly amplitude [alpha]         Thermal anomaly time constant [1/beta]         Thermal anomaly time constant [1/beta]                                                                                                    | imary<br>03<br>econdary<br>03                                                                                                    |           |
| Start Process         Start Process         Start Process         File Options Help         File Setup Data Setup Header View         Image: Correct primary conductivity values         Temperature sensor to use         Thermal anomaly amplitude [alpha]         Thermal anomaly time constant [1/beta]         Image: Correct secondary conductivity values         Temperature sensor to use         Image: Correct secondary conductivity values         Temperature sensor to use         Image: Correct secondary conductivity values         Temperature sensor to use         Image: Correct secondary conductivity values         Temperature sensor to use         Image: Correct secondary conductivity values         Temperature sensor to use         Image: Correct secondary conductivity values         Temperature sensor to use         Image: Correct secondary conductivity values         Temperature sensor to use         Image: Correct secondary conductivity values         Temperature sensor to use         Image: Correct secondary conductivity values         Temperature sensor to use         Image: Correct secondary conductivity values         Image: Correct secondary conductivity values         Image: Correct secondary conductivity                                                                  | rimary   Containing  Containing  Containin |           |
| Start Process         Start Process         Start Process         File Options Help         File Setup Data Setup Header View         Image: Correct primary conductivity values         Temperature sensor to use         Thermal anomaly amplitude [alpha]         Image: Correct secondary conductivity values         Temperature sensor to use         Image: Correct secondary conductivity values         Temperature sensor to use         Image: Correct secondary conductivity values         Temperature sensor to use         Image: Correct secondary conductivity values         Temperature sensor to use         Image: Correct secondary conductivity values         Temperature sensor to use         Image: Correct secondary conductivity values         Temperature sensor to use         Image: Correct secondary conductivity values         Temperature sensor to use         Image: Correct secondary conductivity values         Temperature sensor to use         Image: Correct secondary conductivity values         Temperature sensor to use         Image: Correct secondary conductivity values         Temperature sensor to use         Image: Correct secondary conductivity values         Image: Correct secondary conductivity values <t< td=""><td>rimary 💌<br/>03<br/>econdary 💌<br/>03</td><td></td></t<> | rimary 💌<br>03<br>econdary 💌<br>03                                                                                                    |           |
| Start Process         Start Process         Start Process         File Options Help         File Setup Data Setup Header View         I Correct primary conductivity values         Temperature sensor to use         P         Thermal anomaly amplitude [alpha]         O         Thermal anomaly time constant [1/beta]         Temperature sensor to use         Start Process         Thermal anomaly amplitude [alpha]         O         Thermal anomaly amplitude [alpha]         O         Thermal anomaly amplitude [alpha]         O         Thermal anomaly amplitude [alpha]         O         Thermal anomaly time constant [1/beta]         Thermal anomaly time constant [1/beta]                                                                                                    | imary<br>03<br>econdary<br>03                                                                                                    | Abbrechen |
| Start Process         Start Process         File Options Help         File Setup Data Setup Header View         Image: Correct primary conductivity values         Temperature sensor to use         Thermal anomaly amplitude [alpha]         Image: Correct secondary conductivity values         Temperature sensor to use         Image: Correct secondary conductivity values         Temperature sensor to use         Image: Correct secondary conductivity values         Temperature sensor to use         Image: Temperature sensor to use         Image: Temperature sensor to use                                                                       | rimary                                                                                                    |           |
| Start Process         Start Process         File Options Help         File Setup Data Setup Header View         Image: Correct primary conductivity values         Temperature sensor to use         Thermal anomaly amplitude [alpha]         Image: Correct secondary conductivity values         Temperature sensor to use         Image: Correct secondary conductivity values         Temperature sensor to use         Image: Correct secondary conductivity values         Temperature sensor to use         Image: Correct secondary conductivity values         Temperature sensor to use         Image: Correct secondary conductivity values         Temperature sensor to use         Image: Correct secondary conductivity values         Temperature sensor to use         Image: Correct secondary conductivity values         Temperature sensor to use         Image: Correct secondary conductivity values         Temperature sensor to use         Image: Correct secondary conductivity values         Temperature sensor to use         Image: Correct secondary conductivity values         Image: Correct secondary conductivity values         Image: Correct secondary conductivity values         Image: Correct secondary conductivity values         Image: Correct secondary co                                       | imary<br>03<br>econdary<br>03<br>03<br>03<br>03<br>03<br>03<br>03<br>0                                                                                                    |           |
| Start Process         Start Process         Start Process         File Options Help         File Setup Data Setup Header View         Image: Correct primary conductivity values         Temperature sensor to use         Thermal anomaly amplitude [alpha]         Image: Correct secondary conductivity values         Temperature sensor to use         Image: Correct secondary conductivity values         Temperature sensor to use         Image: Temperature sensor to use         Image: Temperature sensor to use                                                                                               | imary<br>03<br>econdary<br>03<br>03<br>03<br>03<br>03<br>03<br>03<br>0                                                                                                    |           |

### 8. LOOPEDIT

| ≖ Loop Edit                                                                                        |                        |          |   |          |
|----------------------------------------------------------------------------------------------------|------------------------|----------|---|----------|
| ile <u>O</u> ptions <u>H</u> elp                                                                   |                        |          |   |          |
| File Setup Data Setup Head                                                                         | der View               |          |   |          |
| Program setup file                                                                                 |                        |          |   |          |
| C:\seasoft\LoopEdit.psa                                                                            |                        |          |   |          |
| Open Save                                                                                          | Save As                | Restore  |   |          |
| Input directory                                                                                    |                        |          |   |          |
| C:\seasoft                                                                                         |                        |          |   |          |
| Input files, 1 selected                                                                            |                        |          |   |          |
| dSSScc.cnv                                                                                         |                        |          | - | Select   |
| Output directory                                                                                   |                        |          |   |          |
| C:\seasoft                                                                                         |                        |          |   | Select   |
| Name append                                                                                        |                        |          | _ |          |
| Output file                                                                                        |                        |          | _ |          |
| assscc.cnv                                                                                         | /                      |          |   |          |
| Not processing                                                                                     |                        |          |   |          |
|                                                                                                    |                        |          |   |          |
|                                                                                                    |                        |          |   |          |
| Charle Designed                                                                                    |                        | <b>F</b> | _ | ALL      |
| Start Process                                                                                      |                        | EXI      |   | Abbreche |
| Edit                                                                                               |                        |          |   |          |
| ile Options Help                                                                                   |                        |          |   |          |
| File Setup Data Setup Header                                                                       | View                   |          |   | 1        |
| Minimum velocity type                                                                              | Fixed minimum velocity | •        |   |          |
| Minimum CTD velocity [m/s]                                                                         | 0                      |          |   |          |
| Window size [s]                                                                                    | 300                    |          |   |          |
| Percent of mean speed                                                                              | 20                     |          |   |          |
| Remove surface soak                                                                                |                        |          |   |          |
| Surface soak depth [m]                                                                             | 10                     |          |   |          |
| Minimum soak depth [m]<br>(default = soak depth / 2)                                               | 5                      |          |   |          |
| Maximum soak depth [m]                                                                             | 20                     |          |   |          |
| (default = soak depth <sup>-</sup> 2)                                                              | 20                     |          |   |          |
| (default = soak depth = 2)                                                                         | sure offset            |          |   |          |
| (default = soak depth <sup>-</sup> 2)<br>☐ Use deck pressure as pres<br>✓ Exclude scans marked bad | sure offset            |          |   |          |
| (default = soak depth " 2)                                                                         | sure offset            |          |   |          |
| (default = soak depth <sup>-</sup> 2)<br>☐ Use deck pressure as pres<br>☑ Exclude scans marked bad | sure offset            |          |   |          |
| (default = soak depth <sup>-</sup> 2)<br>☐ Use deck pressure as pres<br>☑ Exclude scans marked bad | sure offset            |          |   |          |

#### 9. BINAVG

| 🎬 Bin Average                                                                                                    |         |           |
|----------------------------------------------------------------------------------------------------|---------|-----------|
| Eile Options Help                                                                                                    |         |           |
| File Setup Data Setup                                                                                                    |         |           |
| Program setup file                                                                                                    |         |           |
| C:\seasoft\BinAvg.psa                                                                                                    |         |           |
| Open Save Save As                                                                                                    | Restore |           |
| Input directory                                                                                                    |         |           |
| C:\seasoft                                                                                                    |         |           |
| Input files, 0 selected                                                                                                    |         |           |
| dSSScc.cnv                                                                                                    | •       | Select    |
| Output directory                                                                                                    |         |           |
| C:\seasoft                                                                                                    |         | Select    |
| Name append                                                                                                    |         |           |
| Name append                                                                                                    |         |           |
|                                                                                                    |         |           |
| Not processing                                                                                                    |         |           |
|                                                                                                    |         |           |
|                                                                                                    |         |           |
|                                                                                                    |         |           |
| Start Process                                                                                                    | Exit    | Abbrechen |
| Start Process                                                                                                    | Exit    | Abbrechen |
| Start Process                                                                                                    | Exit    | Abbrechen |
| Start Process Bin Average File Options Help The Options Help                                                                                                    | Exit    | Abbrechen |
| Start Process<br>Bin Average<br>File Options Help<br>File Setup Data Setup Header View                                                                                                    | Exit    | Abbrechen |
| Start Process Sin Average File Options Help File Setup Data Setup Header View Bin type Pressure                                                                                                    | Exit    | Abbrechen |
| Start Process         Bin Average         File Options Help         File Setup Data Setup Header View         Bin type       Pressure         Bin size       1                                                                                                    | Exit    | Abbrechen |
| Start Process         Start Process         Start Process         Start Process         File Options Help         File Setup Data Setup Header View         Bin type Pressure         Bin size 1         Include number of scans per bin                                                                                                    | Exit    | Abbrechen |
| Start Process         Start Process         Sin Average         File Options Help         File Setup Data Setup Header View         Bin type Pressure         Bin size         1         Include number of scans per bin         Image: Exclude scans marked bad                                                                                                    | Exit    | Abbrechen |
| Start Process         Sin Average         File Options Help         File Setup Data Setup Header View         Bin type Pressure         Bin size 1         Image: Image: Ima | Exit    | Abbrechen |
| Start Process         Start Process         Start Process         Start Process         File Options Help         File Setup Data Setup Header View         Bin type Pressure         Bin size 1         Include number of scans per bin         Exclude scans marked bad         Scans to skip over 0                                                                                                    | Exit    | Abbrechen |
| Start Process         Start Process         Sin Average         File Options Help         File Setup Data Setup Header View         Bin type Pressure         Bin size         1         Include number of scans per bin         Exclude scans marked bad         Scans to skip over         0         Cast to process                                                                                                    | Exit    | Abbrechen |
| Start Process         Start Process         Sin Average         File Options Help         File Setup Data Setup Header View         Bin type Pressure         Bin size         1         Include number of scans per bin         Image: Exclude scans marked bad         Scans to skip over         0         Cast to process         Downcast         Include surface bin                                                                                                    | Exit    | Abbrechen |
| Start Process         Start Process         Start Process         Bin Average         File Options Help         File Setup Data Setup Header View         Bin type Pressure         Bin size         1         Include number of scans per bin         Exclude scans marked bad         Scans to skip over         0         Cast to process         Downcast         Include surface bin         Surface bin minimum value         0                                                                                                    | Exit    | Abbrechen |
| Start Process         Start Process         Sin Average         File Options Help         File Setup Data Setup Header View         Bin type Pressure         Bin size         1         Include number of scans per bin         Exclude scans marked bad         Scans to skip over         0         Cast to process         Downcast         Include surface bin         Surface bin minimum value         0                                                                                                    | Exit    | Abbrechen |
| Start Process         Start Process         Sin Average         File Options Help         File Setup Data Setup Header View         Bin type Pressure         Bin size         1         Include number of scans per bin         Exclude scans marked bad         Scans to skip over         0         Cast to process         Downcast         Include surface bin         Surface bin minimum value         Surface bin value         0                                                                                                    | Exit    | Abbrechen |
| Start Process         Start Process         Start Process         File Options Help         File Setup Data Setup Header View         Bin type Pressure         Bin size         1         Include number of scans per bin         Exclude scans marked bad         Scans to skip over         Cast to process         Downcast         Include surface bin         Surface bin maximum value         Surface bin value                                                                                                    | Exit    | Abbrechen |
| Start Process         Sin Average         File Options Help         File Setup Data Setup Header View         Bin type Pressure         Bin size         1         Include number of scans per bin         Exclude scans marked bad         Scans to skip over         0         Cast to process         Downcast         Include surface bin         Surface bin maximum value         0         Surface bin value         0                                                                                                    | Exit    | Abbrechen |
| Start Process         Start Process         Start Process         Bin Average         File Options Help         File Setup Data Setup Header View         Bin type Pressure         Bin size 1         I Include number of scans per bin         Exclude scans marked bad         Scans to skip over 0         Cast to process Downcast         I Include surface bin         Surface bin minimum value 0         Surface bin value 0                                                                                                    | Exit    | Abbrechen |
| Start Process         Start Process         Start Process         File Options Help         File Setup Data Setup Header View         Bin type Pressure         Bin size         1         Include number of scans per bin         Exclude scans marked bad         Scans to skip over         Cast to process         Downcast         Include surface bin         Surface bin maximum value         Surface bin value         Surface bin value                                                                                                    | Exit    | Abbrechen |